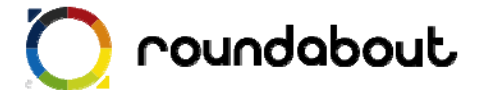

# テンプレート解説書

# (クーポンサイト)

Last update 2010/02/26

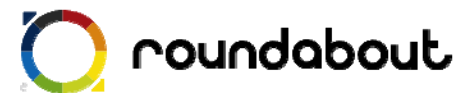

# 目次

| 参考 | 5:画像一覧(クーポンサイト)        | .8  |
|----|------------------------|-----|
| 5. | サーバにアップして完成            | .7  |
| 4. | 文言を編集する                | .6  |
| 3. | クーポンテンプレートについて         | . 5 |
| 2. | テンプレートを利用した携帯サイト制作方法   | .4  |
| 1. | テンプレート解説書(クーポンサイト)について | .3  |

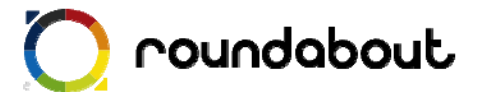

#### 1. <u>テンプレート解説書(クーポンサイト)について</u>

テンプレート解説書はラウンドアバウトが動作する環境上で利用可能な携帯サイト制作用 のテンプレートに関する解説を行います。この解説書を利用することで、携帯サイト制作 経験がない場合でもテンプレートを使って、どのように携帯サイトを制作するかを解説し ていきます。本書ではあくまでテンプレートとほぼ同じレイアウトのサイトを作成する方 法を解説していきます。尚、テンプレート解説書はテンプレート毎に用意されています。 本書は「携帯クーポン」を想定したサンプルになります。

・テンプレートの対応端末

テンプレートが対応している端末はテーブルに対応している 3G端末

クーポンサイトは以下のコンテンツが用意されております。

クーポンページ

テンプレート内で利用されている全画像のファイル名、サイズについては本書最後の「画 像一覧」を参照ください。

※ ラウンドアバウトを利用した携帯サイト開発手法についてはデベロッパーズサイトより「開発ガイド(基本編)」を参照してください(デベロッパーズサイトへの登録が必要です)。

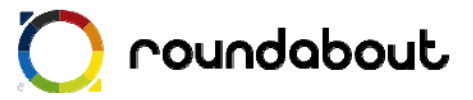

### 2. テンプレートを利用した携帯サイト制作方法

本テンプレートを利用した携帯サイト制作は以下の手順で行われます。

手順① テンプレート内で利用されている画像を独自画像に置き換える。 →クーポンテンプレートについて

手順② ページの文言を編集する。 →文言を編集する

手順③ コンテンツをサーバにアップすれば完成。 →サーバにアップして完成

では実際に次のページから解説をします。

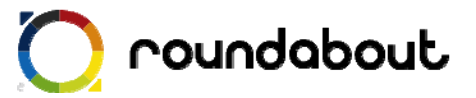

### 3. <u>クーポンテンプレートについて</u>

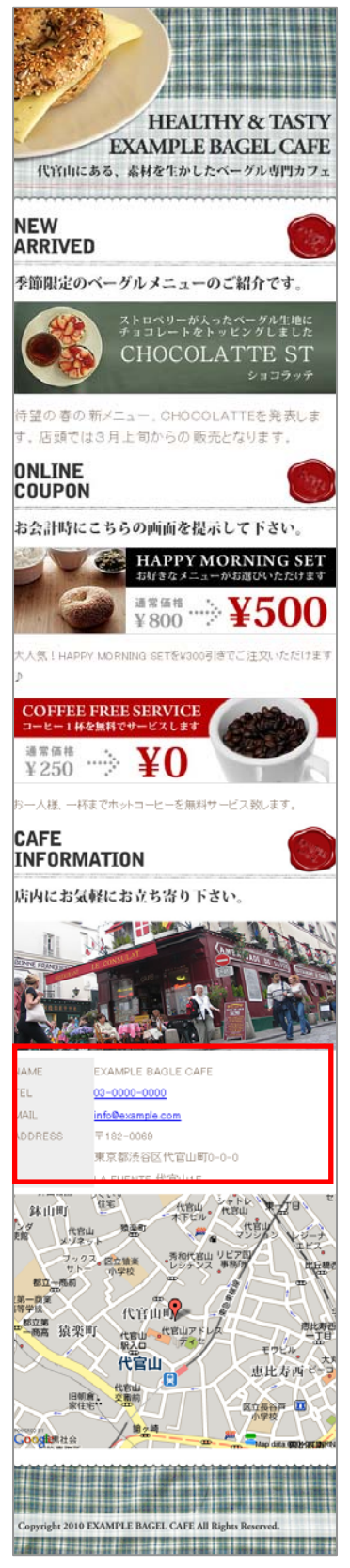

このクーポンテンプレートは非常にシンプルな構成をしています。テン プレート内で利用されている画像はすべて横幅 480px で作成されて おり、【画像→改行→テキスト→画像→改行→テキスト】のような形で html が構成されています。

このテンプレートを利用した独自ページを作成する場合は、基本的に 画像の差し替えとテキストの編集のみでの対応が可能です。

本書最後の「参考:画像一覧」に記載のファイル名、サイズを参考に 独自画像を作成して、置き換えてください。

#### 【文言を編集する】

画像を変更した後は、各テキストを必要に応じて変更をしてください。 不要な箇所については削除しても問題ありません。

#### 【ページ下部について】

ページ下部の Cafe Information の中では table タグを利用して店 舗情報を作成しています(赤枠内)。店舗情報の項目名の背景色 については td タグの style を変更することによって行います。

#### 【独自に拡張する】

他のテンプレートのコンテンツの一部分をコピーして、独自 に拡張することも可能です。その場合は、必要に応じて style もコピーするようにしてください。

またテンプレートに関係なく、独自に拡張することも可能で す。

※携帯サイトで利用できるタグは PC と異なるので注意が必要です。
※携帯サイトでは使える CSS が限られているので、テンプレート内で利用している CSS
以外を利用する場合は想定通り動かない可能性がございます。

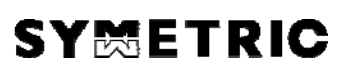

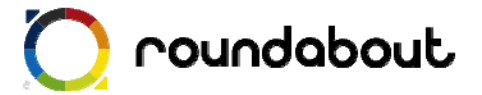

#### 4. <u>文言を編集する</u>

最後に各ページのテキスト文言をサイト内容に合わせて編集します。テキスト編集には Dreamweaver などを使って直接 HTML ファイルを編集してください。

テキスト文言編集時には下記点に注意してください。

◆ 1行で表示するテキスト文字数は 12 文字以内

※ 12 文字以内とすることで、意図しない折り返しが少なくなります。

※ 右又は左に画像、逆側にテキストのようなレイアウトではこの限りではありません。

各ページの title タグも忘れずに編集を行ってください。また各ページに keyword と description を 記載する箇所もありますので、こちらも忘れずに編集をおこなってください。

キーワード記述部分

<meta name="keyword" contents="キーワードを記述" />

ページ紹介記述部分

<meta name="description" contents="ページ内容の紹介文を記述" />

尚、多くの携帯サイトでカタカナは半角文字で入力しますが、ラウンドアバウトが半角への変換は 自動的に行うので、テキスト文言編集時には半角を意識する必要はありません。

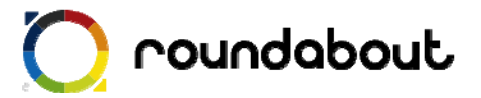

#### 5. <u>サーバにアップして完成</u>

全ページ共通画像、各ページメイン画像、自由コンテンツ部分、文言の編集を終えるとテンプレー トを利用した携帯サイト制作は完了です。

最後に作成したコンテンツ(HTML、画像、CSS)をサーバ上にアップロードすれば完了です。

以後、テンプレートをカスタマイズする方法として他のテンプレートの一部分だけを利用したりする ことで、自由コンテンツ部分を変更したり、新たなページを作成したりすることで作成した携帯サイ トをさらに高いレベルのサイトに変更していきます。

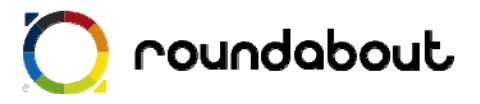

参考:画像一覧(クーポンサイト)

| 画像                                                               | ファイル名        | Width | Height |
|------------------------------------------------------------------|--------------|-------|--------|
| HAPPY MORNING SET<br>お好きなメニューがお選びいただけます<br>通常価格<br>¥800 ※¥5000   | coupon01.jpg | 480   | 143    |
| COFFEE FREE SERVICE<br>コーヒー1杯を無料でサービスします<br>通常価格<br>¥250 ※ ¥0    | coupon02.jpg | 480   | 160    |
| Copyright 2010 EXAMPLE BAGEL CAFE All Rights Reserved.           | footer.jpg   | 480   | 150    |
| HEALTHY & TASTY<br>EXAMPLE BAGEL CAFE<br>代官山にある、素材を生かしたペーグル専門カフェ | headerjpg    | 480   | 305    |
|                                                                  | map.gif      | 480   | 400    |
| NEW<br>ARRIVED<br>季節限定のベーグルメニューのご紹介です。                           | menu01.jpg   | 480   | 133    |
| ONLINE<br>COUPON<br>お会計時にこちらの画面を提示して下さい。                         | menu02.jpg   | 480   | 150    |
| CAFE<br>INFORMATION<br>店内にお気軽にお立ち寄り下さい。                          | menu03.jpg   | 480   | 150    |

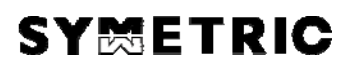

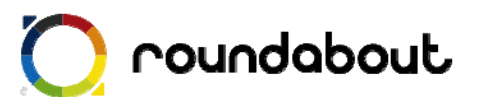

| ストロペリーが入ったペーグル生地に<br>チョコレートをトッピングしました<br>CHOCOLATTE ST<br>ショコラッテ | new01.jpg | 480 | 153 |
|------------------------------------------------------------------|-----------|-----|-----|
|                                                                  | shop.jpg  | 480 | 215 |